## Setup de la colonne vertébrale avec l'IKSpline de 3dsmax5.

Après les bras et jambes, voici la colonne vertébrale, réalisée avec le nouvel IKSpline solver de 3dsmax5. Si vous n'avez pas lu les articles précédent, ce n'est pas grave, mais je considèrerais ici que vous êtes familier avec l'IK et les bones de 3dsmax. Si ce n'est pas le cas, lisez ceci avant ,-).

Commençons par créer la chaine de bones qui composera la colonne vertebrale : Allez dans le menu Character | Bone tools, et créez dans la vue de gauche (left) une chaine comme celle-ci : Commencez par le bas, créez cinq bones, et conservez le bone de terminaison.

Maintenant, créez une spline qui passe par les extremités des bones. En fait, un vertex à chaque debut de bone ; vous pouvez même utiliser l'outil snap3D pour que la spline suive parfaitement les bones.

■ *Nota bene :* quand vous attribuez un solver IKSpline sur une chaine, 3dsmax crée des dummy le long de la chaine, sur chaque vertex de la spline. Se sont ces dummy qui vous permettront de manipuler ensuite la colonne vertebrale. Ici nous avons placé dès le depart nos vertices sur les bones, tout correspond donc parfaitement. Mais dans certains cas, vous pouvez avoir une spline avec des vertices un peu n'importe où par rapport aux bones : Dans ce cas, il existe un modifier, le "*Normalize Spl modifier*", qui permet de recontituer la spline avec des vertices également espaçés le long de celle-ci. Sans la deformer, celà va de soit. Jetez donc un oeil là dessus avant de continuer, car çà vous servira forcement pour d'autres setup.

On va donc attribuer ce solver à notre colonne vertebrale : Sélectionnez le premier bone (Bone01), allez dans le menu Animation | IKSolvers | SplineIK solver, cliquez ensuite sur le dernier bone de la chaine (en haut), puis cliquez sur la spline. 3dsmax crée alors un IKGoal sur le dernier bone, logique ! Vous voyez aussi, maintenant, six dummy le long de la chaine. Déplacez en quelques uns pour voir comment ils agissent sur les bones.

Maintenant, sélectionnez la spline, et allez dans le panneau Modify : 3dsmax à ajouter un modifier "*Spline IK Control*" dans la pile de la spline. Ce modifier permet de controller l'aspect des dummy, mais leurs relations entre eux :

- Link Al in Hierarchie : Chaque dummy est lié au dumy précedent.
- Link All to Root : Tous les dummy sont lié au premier dummy.
- No Linking : Aucun lien n'existe entre les dummy.

Nous allons choisir ici "Link All in Hierarchy". C'est à mon avis celui qui convient le mieux pour une colonne vertebrale.

Maintenant, modifier les propriétés de vos bones pour que votre colonne vertebrale ressemble à quelque chose. Pour cela, retournez dans le menu Bone tools, puis dans le rollout Fins adjustement.

■ Donner une forme aux bones à deux avantages : D'abord, cela constitu une aide visuelle, sur l'orientation des bones dans les chaine. Lors de l'animation, c'est assez pratique, surtout quand vous vaez tout vos bones et helpers dans la viewport. Ensuite, les bones de 3dsmax sont volumetriques ! Ce qui signifie que lors du skinning, l'enveloppe par defaut attribuée au bone dependra de ses propriétés volumetriques (taille, fins, etc). Donc, autant coller au plus prêt au mesh avec les bones, çà degrossiera bien le travail.

Ok, maintenant qu'on as la colonne vertebrale, posons une tête dessus !

Le bone06 servira de coup. Onva donc créer un autre bone, qu'on va venir poser sur le coup, et lier au bone06. Pour la tête, on peut simplement créer un autre bone, ou alors créer une version low poly de la tête du mesh à rigger, qui servira alors de bone.

Il reste plus alors qu'à créer les clavicules et les hanches.

Crée les bones correspondant et placez comme sur l'image ci-contre. Ensuite, liez les clavicules au bone05 de la colonne vertebrale, puis les hanches au bone01.

Il ne vous reste plus qu'à créer les bras et les jambe. Ce qui est decrit precisement dans ces deux articles : - Le bras

## - La jambe

Vous devriez alors avoir un setup complet ,-) Je travail actuellement sur un setup plus complet au niveau des épaules et des poignets, sans doute un futur article.

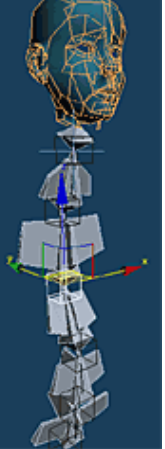

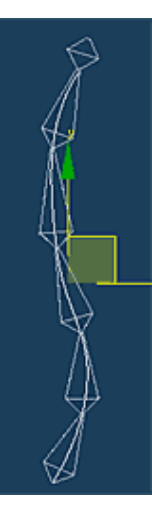

Link Types

Link All in Hierarchy

Link All to Root.

No Linking

Nicolas Genette, 06/11/2002